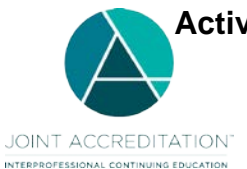

Activity Excel File Upload Instructions for Learner Count Updates For Joint Accreditation Reporting 2021 and Beyond

# Contents

| INTRODUCTION             | 2 |
|--------------------------|---|
| HOW TO USE THIS TEMPLATE | 2 |
| EXCEL FILE FORMAT FIELDS | 4 |
| APPENDIX A - ERROR CODES | 6 |

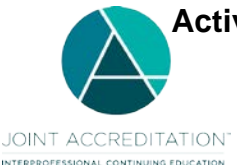

Activity Excel File Upload Instructions for Learner Count Updates

#### For Joint Accreditation Reporting 2021 and Beyond

## Introduction

The Update Learner Counts and Close Activity Excel file in ACCME's Program and Activity Reporting System (JA-PARS) offers providers the ability to update just the learner counts for activities that they have already entered into JA-PARS, without having to include all of the activity data that was previously entered into the system. The Update Learner Counts and Close Activity Excel file will also allow you to close activities that have all required data entered already.

If you need to enter activities into JA-PARS, **this is not the template to use for that purpose**. Please use the manual entry method, the Excel batch upload method, the XML batch upload method or web services. This template should only be used to add learners to and/or close activities that have already been entered into JA-PARS. If you use this template and JA-PARS cannot find an existing ACCME activity ID, you will receive an error message.

The main section of these instructions describes how to use this template to add total learner counts for existing activities. You may also use this template to close out activities, to help complete year-end reporting.

**Getting help with JA-PARS:** If you can't find what you're looking for in these instructions, please submit your questions to the ACCME using the contact support interface within JA-PARS. You may also contact the ACCME at <u>info@accme.org</u> with your questions.

### How to use this template

- Download the Update Learner Counts and Close Activity Excel activity file from the JA website. The Update Learner Counts and Close Activity Excel should be used only when you are ready to add total learners to an activity. If you still need to upload your activities into PARS, please use the Excel Activity Batch Upload.
- 2. The Update Learner Counts and Close Activity Excel file displays a heading row with general instructions followed by sample data rows. After reviewing the sample data, be sure to remove these sample rows from your file prior to uploading. **Do not remove any data columns or the column headers.**
- 3. One row is needed per activity, and all data on the same row must relate to the same activity. You can copy and paste the number of rows needed to enter all your activities in the batch. This will copy the cell validation/valid values into each row.

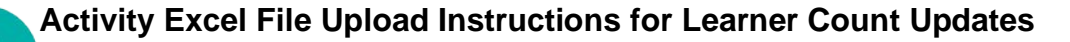

For Joint Accreditation Reporting 2021 and Beyond

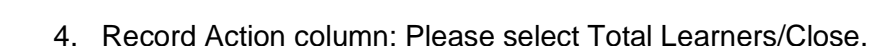

JOINT ACCREDITATION

|                      | ACCME Activity |             |                |                 |
|----------------------|----------------|-------------|----------------|-----------------|
| Record Action        | ID             | Internal ID | Activity Title | Activity Format |
| Total Learners/Close |                |             |                |                 |

 ACCME Activity ID column: Please enter the ACCME Activity ID for which you want to enter total learner counts and/or close. Note that you can't use the template without the ACCME Activity ID. Using the Internal ID will not work.

|                      | ACCME Activity |             |                |                 |
|----------------------|----------------|-------------|----------------|-----------------|
| Record Action        | ID             | Internal ID | Activity Title | Activity Format |
| Total Learners/Close | 201012345      |             |                |                 |

6. Total Learners columns: Enter the total number of learners in each category that completed the activity. If no learners participated, enter 0 in at least one learner category. At least one column must have a number (zero is acceptable) in order to close the activity.

| BX                  | BY                                   | BZ                                | CA                              | CB                  | СС                  | CD                  | CE                              | CF                  | CG                               | CH                                  | CI                            | CJ                              | СК                  |
|---------------------|--------------------------------------|-----------------------------------|---------------------------------|---------------------|---------------------|---------------------|---------------------------------|---------------------|----------------------------------|-------------------------------------|-------------------------------|---------------------------------|---------------------|
|                     |                                      |                                   |                                 |                     |                     |                     |                                 |                     |                                  |                                     |                               |                                 |                     |
|                     |                                      |                                   |                                 |                     |                     |                     |                                 |                     |                                  |                                     |                               |                                 |                     |
|                     |                                      |                                   |                                 |                     |                     |                     |                                 |                     |                                  |                                     |                               |                                 |                     |
|                     | Total                                | Total                             | Total                           |                     |                     |                     | Total                           |                     | Total                            | Total                               | Total                         | Total                           |                     |
| Total               | Total<br>Learners -                  | Total<br>Learners -               | Total<br>Learners -             | Total               | Total               | Total               | Total<br>Learners -             | Total               | Total<br>Learners -              | Total<br>Learners -                 | Total<br>Learners -           | Total<br>Learners -             | Total               |
| Total<br>Learners - | Total<br>Learners -<br>Allied Dental | Total<br>Learners -<br>Registered | Total<br>Learners -<br>Dietetic | Total<br>Learners - | Total<br>Learners - | Total<br>Learners - | Total<br>Learners -<br>Pharmacy | Total<br>Learners - | Total<br>Learners -<br>Physician | Total<br>Learners -<br>Psychologist | Total<br>Learners -<br>Social | Total<br>Learners -<br>Athletic | Total<br>Learners - |

7. Close Activity column: Select Yes in this column to indicate you want to close the activity. This may be used along with updating your total learner counts. In order to close an activity, all activity information must have already been entered and the end date must be in the past. Once you have closed an activity, it cannot be edited. If you do not wish to close the activity and only want to update learner counts, you may keep that column blank.

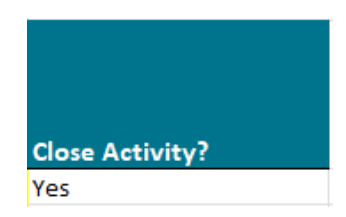

8. The only fields that JA-PARS will read are the Record Action, the ACCME Activity ID, the total learner counts fields and the close activity field. You may leave other columns in the Excel file blank. If your LMS is programmed to export all activity data into this file format, that is fine. If you do enter data in any of the other fields, the system will ignore it.

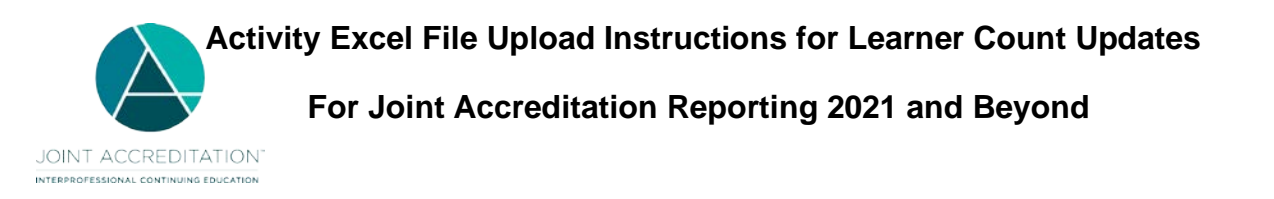

9. Save your file with a name that will help you distinguish it from other file uploads. To upload your file in JA-PARS, click on the Activities tab and click the "Batch Upload Activities" option.

| JOHT ACCREDITATION Dashboard Activ                                                                                                    | /ities Learners Reports                                                                                                    |                      |
|----------------------------------------------------------------------------------------------------|----------------------------------------------------------------------------------------------------|----------------------|
| i≣ Activity Summary + Add Activity                                                                                                    | F Batch Upload Activities                                                                                                    |                      |
| BATCH UPLOAD ACTIVITIES<br>Add, update or delete activities                                                                                                    | . VI                                                                                                    | lew Upload History → |
| Show Help                                                                                                    |                                                                                                    |                      |
| <ul> <li>1) Prepare your file for upload.</li> <li>Learn more about how to add, update or delete</li> <li>Batch Templates</li> <li>Batch Activity Excel File Use for CME</li> <li>Batch Activity with MOC Excel File Use for CME and MOC</li> <li>Tab Delimited File Use for CME</li> </ul> | 2) Upload your completed file.  Drop your completed file here, or <u>choose file</u> Accepts Exce; tab delimited, and XML files. Only one batch file may be uploaded at a time. |                      |

- 10. Drag and drop or choose your Update Learner Counts and Close Activity Excel file to upload into JA-PARS.
- 11. Once the file has finished uploading, click on View Upload History. Once your file has finished processing, you will be able to review the results.
- 12. If there are rejected activity records, download the rejected activities to view and edit any errors within the file directly. This edited file can then be uploaded again to address any activities where learner counts were not updated.

## **Excel File Format Fields**

| Field Name           | Value Values/Format        | Required to Close<br>Activity? | Comments                                                                                                    | Example Data         |
|----------------------|----------------------------|--------------------------------|----------------------------------------------------------------------------------------------------|----------------------|
| Record Action        | Total Learners/Close       | Yes                            | Total Learners/Close must include a valid ACCME ID along with the relevant total learner counts.                                                                                                   | Total Learners/Close |
| ACCME Activity<br>ID | 9 digit assigned<br>Number | Yes                            | ACCME Activity ID is a unique,<br>automatically generated number from<br>JA-PARS once the activity is initially<br>added. This field should be blank when<br>a new activity record is being added. | 201012345            |

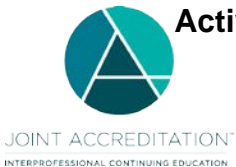

Activity Excel File Upload Instructions for Learner Count Updates

### For Joint Accreditation Reporting 2021 and Beyond

| Field Name                                  | Value Values/Format | Required to Close<br>Activity?                                                                                  | Comments                                                                                                    | Example Data |
|---------------------------------------------|---------------------|----------------------------------------------------------------------------------------------------|----------------------------------------------------------------------------------------------------|--------------|
| Total Learners –<br>Dentists                | Number              | At least one learner<br>category must have a<br>number entered to<br>close the activity.<br>Zero is acceptable. | Can only add learner totals to activities<br>that have a start date in the past<br>The number of Dentists that participated<br>in the activity.             | 10           |
| Total Learners –<br>Allied Dental<br>Staff  | Number              | At least one learner<br>category must have a<br>number entered to<br>close the activity.<br>Zero is acceptable. | Can only add learner totals to activities<br>that have a start date in the past<br>The number of Allied Dental Staff that<br>participated in the activity.  | 10           |
| Total Learners –<br>Dieticians              | Number              | At least one learner<br>category must have a<br>number entered to<br>close the activity.<br>Zero is acceptable. | Can only add learner totals to activities<br>that have a start date in the past<br>The number of Dieticians that participated<br>in the activity.           | 10           |
| Total Learners –<br>Dietetic<br>Technicians | Number              | At least one learner<br>category must have a<br>number entered to<br>close the activity.<br>Zero is acceptable. | Can only add learner totals to activities<br>that have a start date in the past<br>The number of Dietetic Technicians that<br>participated in the activity. | 10           |
| Total Learners –<br>Nurses                  | Number              | At least one learner<br>category must have a<br>number entered to<br>close the activity.<br>Zero is acceptable. | Can only add learner totals to activities<br>that have a start date in the past<br>The number of Nurses that participated in<br>the activity.               | 10           |
| Total Learners –<br>Optometrists            | Number              | At least one learner<br>category must have a<br>number entered to<br>close the activity.<br>Zero is acceptable. | Can only add learner totals to activities<br>that have a start date in the past<br>The number of Optometrists that<br>participated in the activity.         | 10           |
| Total Learners -<br>Pharmacists             | Number              | At least one learner<br>category must have a<br>number entered to<br>close the activity.<br>Zero is acceptable. | Can only add learner totals to activities<br>that have a start date in the past<br>The number of Pharmacists that<br>participated in the activity.          | 10           |
| Total Learners –<br>Pharmacy<br>Technicians | Number              | At least one learner<br>category must have a<br>number entered to<br>close the activity.<br>Zero is acceptable. | Can only add learner totals to activities<br>that have a start date in the past<br>The number of Pharmacy Technicians<br>that participated in the activity. | 10           |
| Total Learners –<br>Physicians              | Number              | At least one learner<br>category must have a<br>number entered to<br>close the activity.<br>Zero is acceptable. | Can only add learner totals to activities<br>that have a start date in the past<br>The number of Physicians that<br>participated in the activity.           | 10           |
| Total Learners –<br>Physician<br>Assistants | Number              | At least one learner<br>category must have a<br>number entered to<br>close the activity.<br>Zero is acceptable. | Can only add learner totals to activities<br>that have a start date in the past<br>The number of Physician Assistants<br>that participated in the activity. | 10           |
| Total Learners -<br>Psychologists           | Number              | At least one learner<br>category must have a<br>number entered to<br>close the activity.<br>Zero is acceptable. | Can only add learner totals to activities<br>that have a start date in the past<br>The number of Psychologists that<br>participated in the activity.        | 10           |

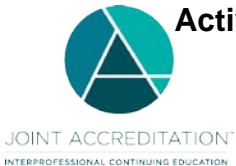

Activity Excel File Upload Instructions for Learner Count Updates

#### For Joint Accreditation Reporting 2021 and Beyond

| Field Name                               | Value Values/Format | Required to Close<br>Activity?                                                                                  | Comments                                                                                                    | Example Data |
|------------------------------------------|---------------------|----------------------------------------------------------------------------------------------------|----------------------------------------------------------------------------------------------------|--------------|
| Total Learners –<br>Social Workers       | Number              | At least one learner<br>category must have a<br>number entered to<br>close the activity.<br>Zero is acceptable. | Can only add learner totals to activities<br>that have a start date in the past<br>The number of Social Workers that<br>participated in the activity.                         | 10           |
| Total Learners –<br>Athletic<br>Trainers | Number              | At least one learner<br>category must have a<br>number entered to<br>close the activity.<br>Zero is acceptable. | Can only add learner totals to activities<br>that have a start date in the past<br>The number of Athletic Trainers that<br>participated in the activity.                      | 10           |
| Total Learners –<br>Other Learners       | Number              | At least one learner<br>category must have a<br>number entered to<br>close the activity.<br>Zero is acceptable. | Can only add learner totals to activities<br>that have a start date in the past<br>The number of learners not counted in<br>any of the other available learner<br>categories. | 10           |
| Close Activity?                          | Yes<br>Null         | Yes                                                                                                    | An activity can only be closed once all<br>required data fields are completed and<br>the end date for the activity is in the<br>past.                                         | Yes          |

# **Appendix A - Error Codes**

| Code | Error Message                                              |
|------|------------------------------------------------------------|
| 481  | Closed activities may not be edited.                       |
| 482  | Learners may not be reported for activities in the future. |
| 690  | ACCME Activity ID does not exist                           |
| 754  | No new learner counts were entered for this activity       |